# PREMIERE 视频制作 重讲: 江 む珍

## 第2章 影视剪辑技术

#### 本章简介:

本章主要对 Premiere Pro CS6 中剪辑影片的基本技术和操作进行详细介绍,其中包括使用 Premiere Pro CS6 分离素材、Premiere Pro CS6 中的群组、采集和上载视频、使用 Premiere Pro CS6 创建新元素等。通过本章的学习,读者可以掌握剪辑技术的使用方法和应用技巧。

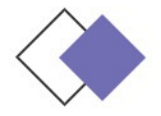

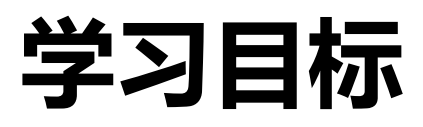

#### ◆ 熟练掌握使用 Premiere Pro CS6 剪辑素材的技巧

◆ 掌握使用 Premiere Pro CS6 分离素材的方法。

◆ 了解 Premiere Pro CS6 中的群组。

◆ 了解采集和上载视频。

0

◆ 掌握使用 Premiere Pro CS6 创建新元素的方法。

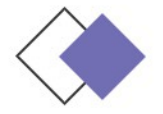

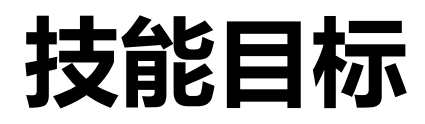

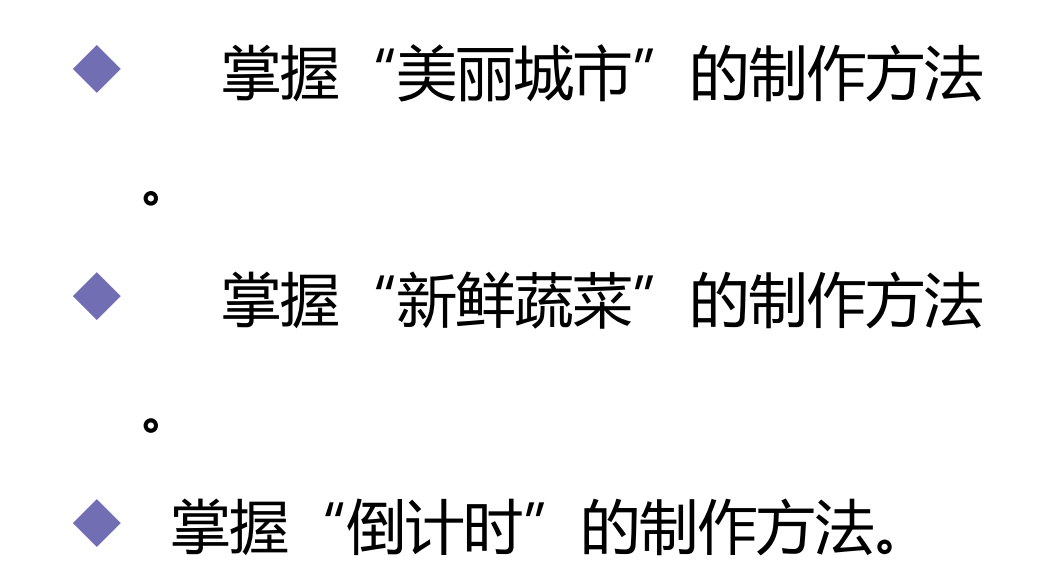

# ◆ 2.1 使用 Premiere Pro CS6 剪辑素

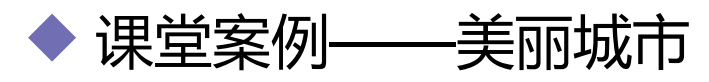

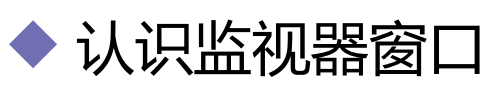

- ◆ 在"源"监视器视窗中播放素材
- ◆ 在其他软件中打开素材

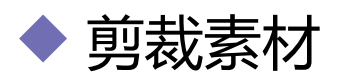

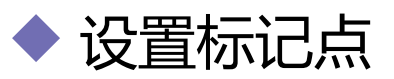

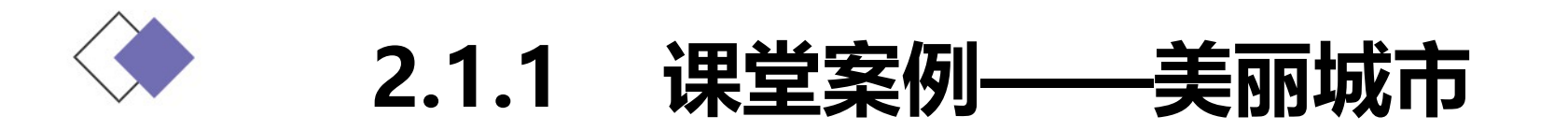

#### 使用"导入"命令导入视频文件,使用"交叉叠化"特效制作视频 之间的转场效果。

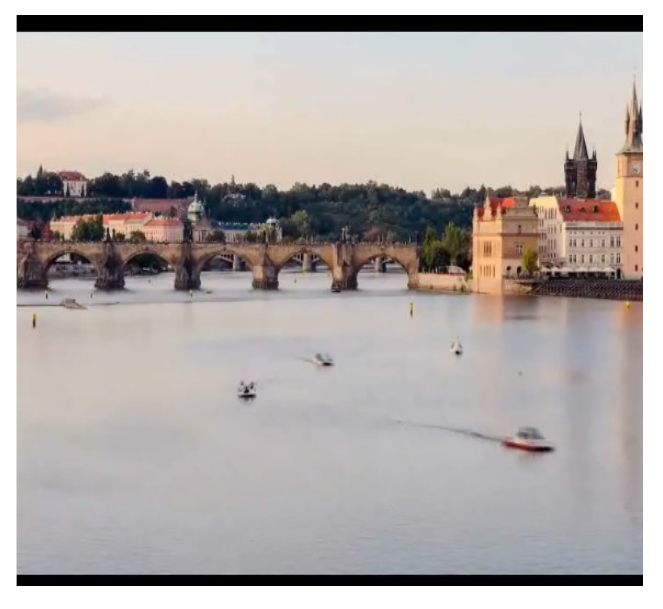

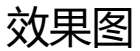

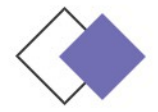

序列。

2.1.2 认识监视器窗口

在监视器窗口中有两个监视器:"源"监视器窗口与"节目"监视器窗口,分别用来显示素材与作品在编辑时的状况,左边为"源"窗口,显示和设置节目中的素材;右边为"节目"窗口,显示和设置

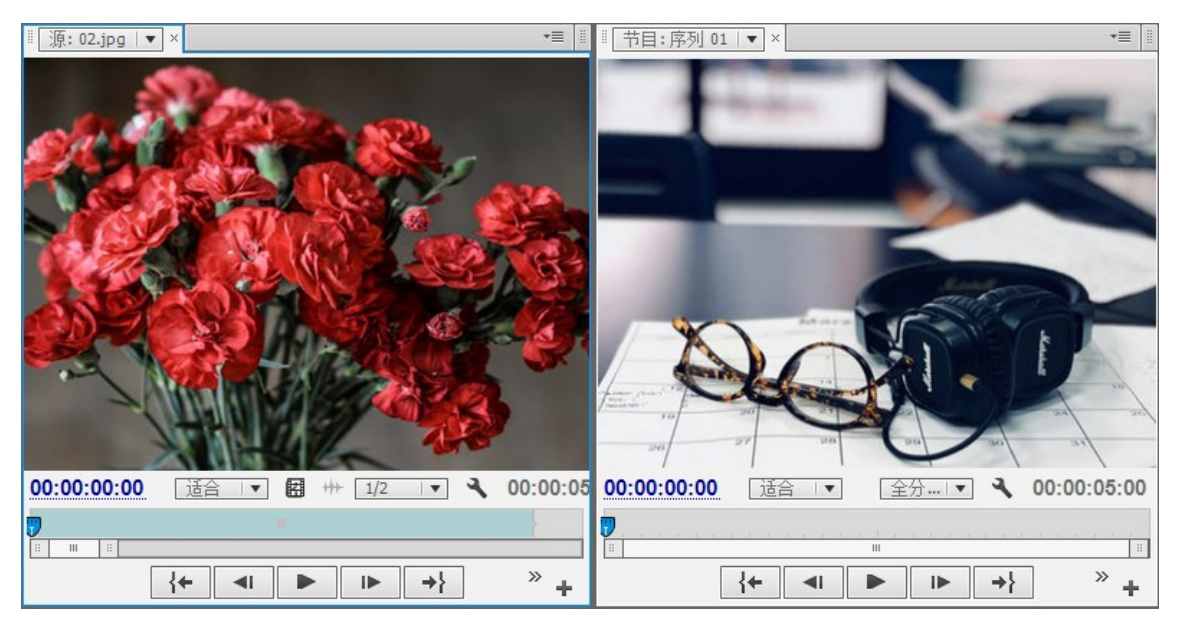

效果图

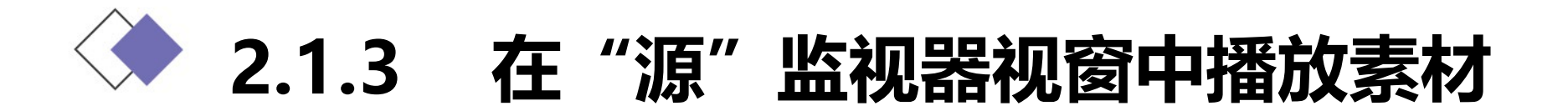

#### 不论是已经导入节目的素材还是使用打开命令观看的素材, 系统都会将其自动打开在素材视窗中。用户可以在素材视窗口播 放和观看素材。

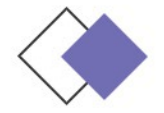

## 2.1.4 在其它软件中打开素 材

Premiere Pro CS6 具有能在其他软件打开素材的功能,用 户可以利用该功能在其他兼容软件中打开素材进行观看或编辑。 例如,可以在 QuickTime 中观看 mov 影片,可以在 Photoshop 中打开并编辑图像素材。在应用程序中编辑该素材 存盘后,在 Premiere Pro CS6 中该素材会自动更新。

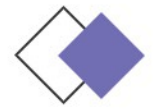

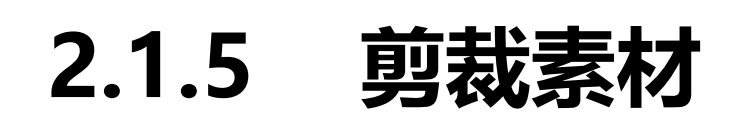

剪辑可以增加或删除帧以改变素材的长度。素材开始帧的位置被称为入点,素材结束帧的位置被称为出点。用户可以在"源/节目"监视器窗口和"时间线"窗口剪裁素材。

- ◆ 在"来源"监视器窗口剪裁素材
- ◆ 在"时间线"窗口中剪辑素材
- ◆ 导出单帧
- ◆ 改变影片的速度
- ◆ 创建静止帧
- ◆ 在"时间线"窗口中粘贴素材

#### ◆ 场设置

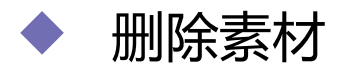

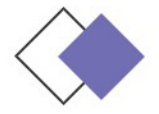

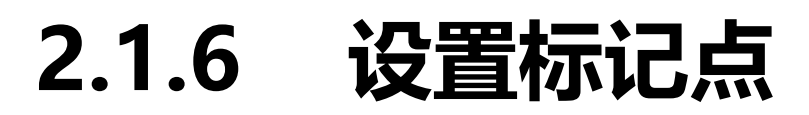

# 为了查看素材帧与帧之间是否对齐,用户需要在素材或标尺上做一些标记。

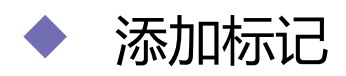

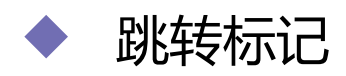

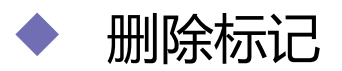

# ◆ 2.2 使用 Premiere Pro CS6 分离素

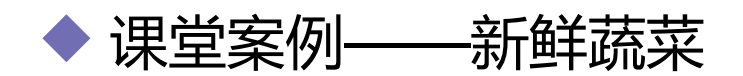

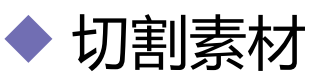

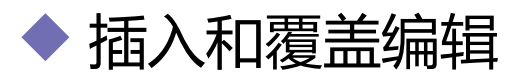

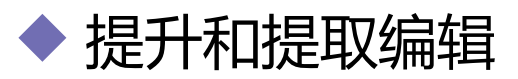

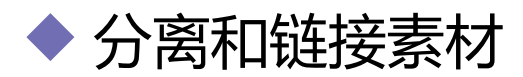

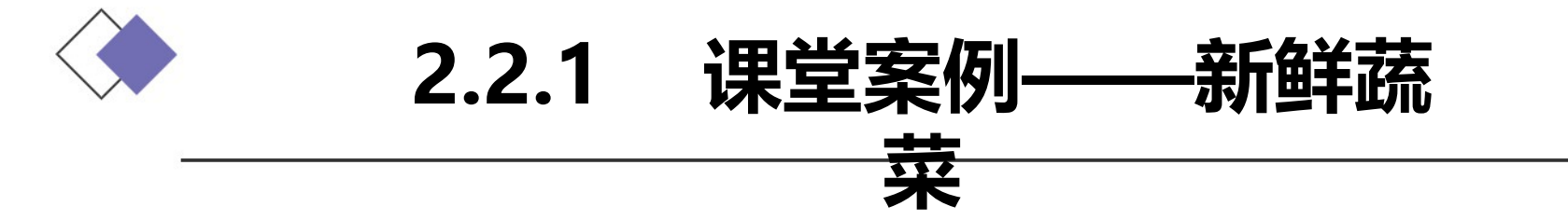

使用"导入"命令导入视频文件,使用"插入"按钮插入视频文件,使用"划像"特效制作视频之间的转场效果。

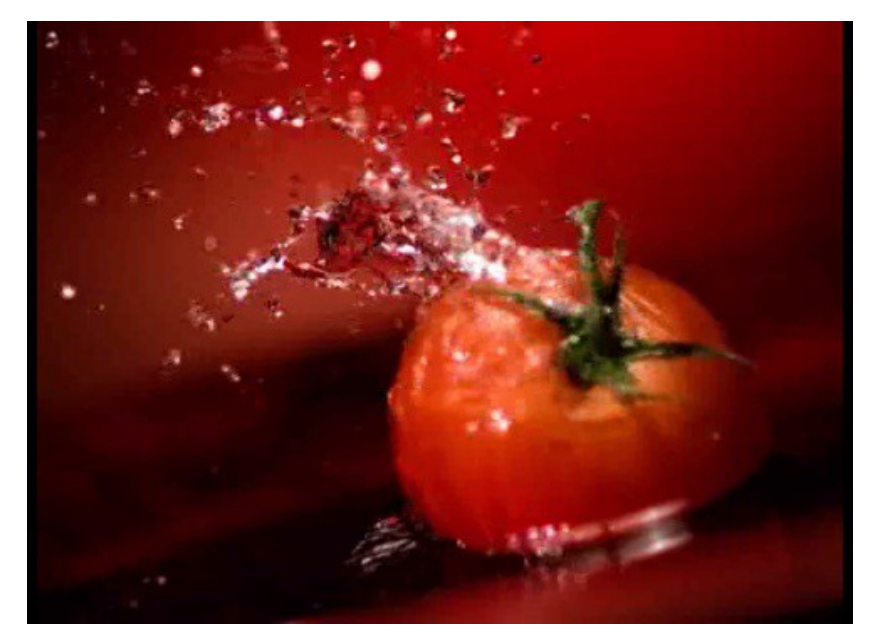

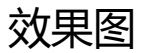

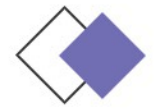

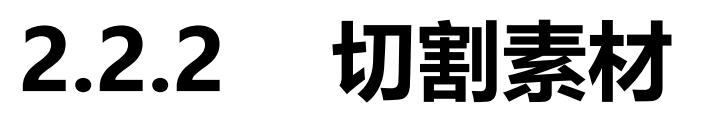

在 Premiere Pro CS6 中,当素材被添加到"时间线"面板中的轨道后,必须对此素材进行分割才能进行后面的操作,可以应用工具箱中的剃刀工具来完成。

(1)选择"剃刀"工具。

(2)将鼠标指针移到需要切割影片片段的"时间线"窗口中的某一素材上并单击,该素材即被切割为两个素材,每一个素材都有独立的长度以及入点与出点。

(3)如果要将多个轨道上的素材在同一点分割,则同时按住 Shift键,会显示多重刀片,轨道上所未锁定的素材都在该位置被分 割为两段。

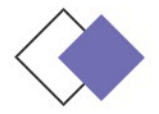

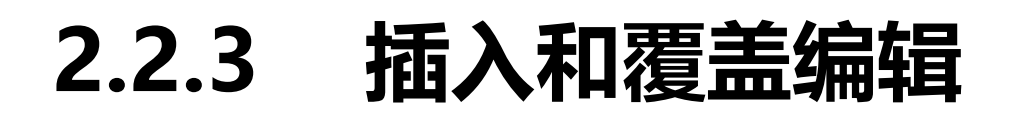

# 用户可以选择插入和覆盖编辑,将"源"监视器窗口或者"项目"窗口中的素材插入到"时间线"窗口中。在插入素材时,可以锁定其他轨道上的素材或切换,以避免引起不必要的变动。

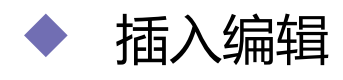

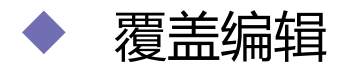

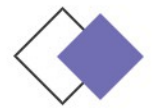

#### 2.2.4 提升和提取编 辑

#### 使用"提升"按钮和"提取"按钮可以在"时间线"窗口的指 定轨道上删除指定的一段节目。

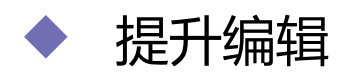

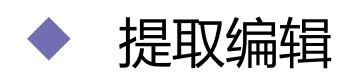

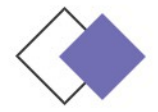

#### 2.2.5 分离和链接素 材

使用素材建立链接的具体操作步骤如下。

(1) 在"时间线"窗口中框选要进行链接的视频和音频片段。

(2) 单击鼠标右键, 在弹出的快捷菜单中选择"链接视频和音

频"命令,片段就被链接在一起。

分离素材的具体操作步骤如下。

(1) 在"时间线"窗口中选择视频链接素材。

(2)单击鼠标右键,在弹出的快捷菜单中选择"解除视音频链接"命令,即可分离素材的音频和视频部分。

链接在一起的素材被断开后,分别移动音频和视频部分使其错位 ,然后再链接在一起,系统会在片段上标记警告并标识错位的时间, 负值表示向前偏移,正值表示向后偏移。

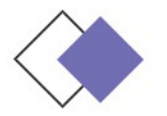

## 2.3 Premiere Pro 6 中的群组

在项目编辑工作中,经常要对多个素材进行整体操作。这时候, 使用群组命令,可以将多个片段组合为一个整体来进行移动和复制等 操作。

建立群组素材的具体操作步骤如下。

- (1) 在"时间线"窗口中框选要群组的素材。
- (2) 按住 Shift 键再次单击,可以加选素材。
- (3) 在选定的素材上单击鼠标右键, 在弹出的菜单中选择"编

组"命令,选定的素材被群组。

素材被群组后,在进行移动和复制等操作的时候,就会作为一个 整体进行操作。如果要取消群组效果,可以在群组的对象上单击鼠标 右键,在弹出的菜单中选择"解组"命令即可。

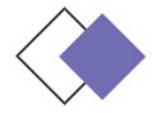

## 2.4 采集和上载视频

用户可以使用两种方法采集满屏视频:用硬件压缩实时采集, 或者使用由计算机精确控制帧的录像机或者影碟机实施非实时采集。 一般使用硬件压缩实时采集视频。

非实时采集方式每次抓取硬盘的一帧或一段,直到采集完成所 有的影片。这种方式需要一个帧精确控制录像机、原始录像带上有 时间码和用于执行非实时采集视频的第3方设备控制器。非实时采 集视频一般不会得到较高质量的素材。

# 🔷 2.5 使用 Premiere Pro CS6 创建新元素

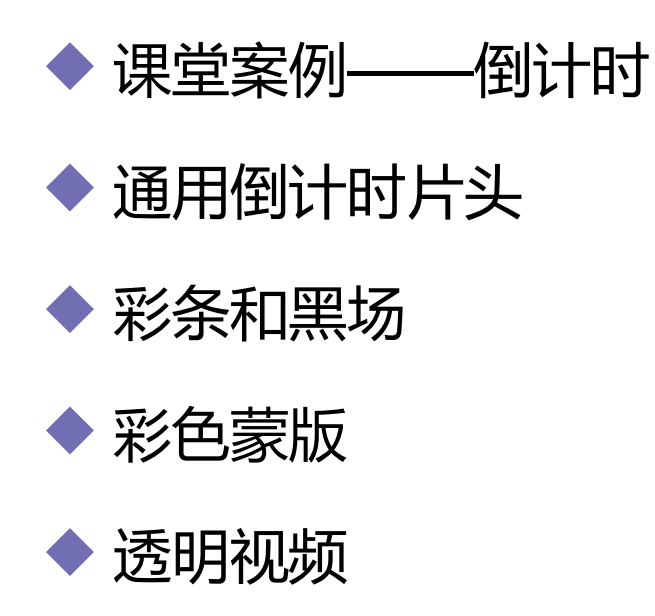

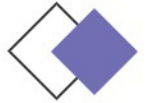

# 2.5.1 课堂案例——倒计时

使用"字幕"命令编辑文字与背景效果,使用"时钟式划变"命令制作倒计时效果,使用"缩放比例"选项编辑图像大小。

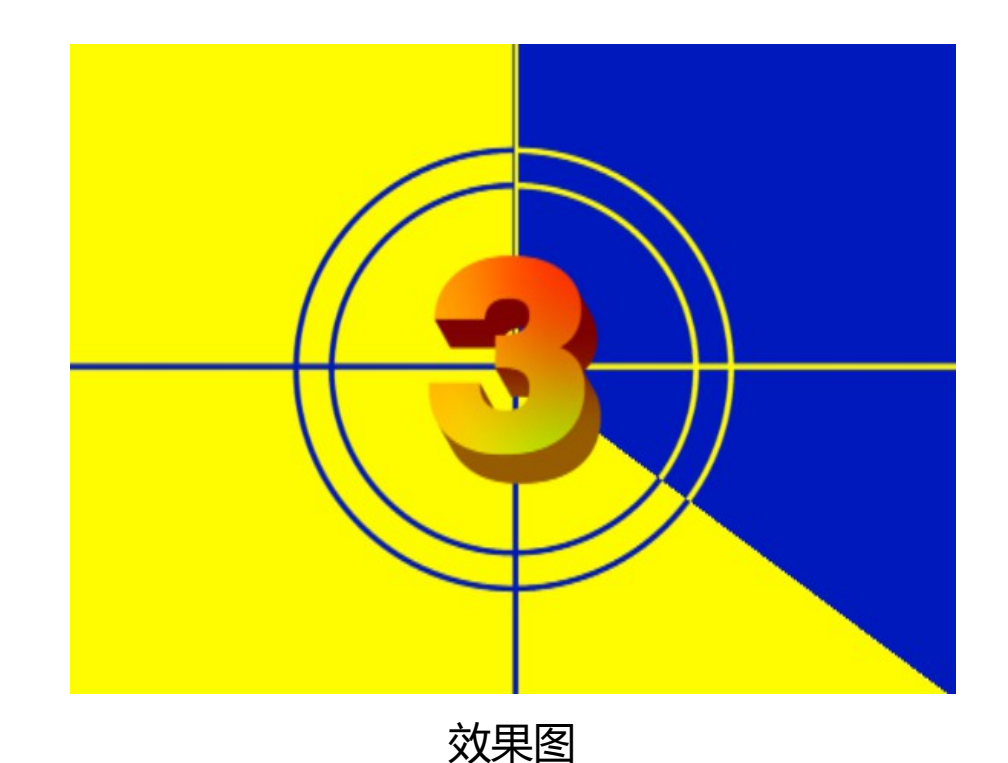

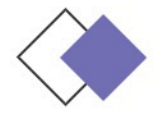

# 2.5.2 通用倒计时片头

通用倒计时通常用于影片开始前的倒计时准备。 Premiere Pro CS6 为用户提供了现成的通用倒计时,用户可以非常简便地创建一个标准的 倒计时素材,并可以在 Premiere Pro CS6 中随时对其进行修改。

创建倒计时素材的具体操作步骤如下:

(1)单击"项目"窗口下方的"新建分项"按钮,在弹出的列表中选择"通用倒计时片头"选项,弹出"新建通用倒计时片头"对话框。 设置完成后,单击"确定"按钮,弹出"通用倒计时片头设置"对话框

0

(2)设置完成后,单击"确定"按钮, Premiere Pro CS6 自动 将该段倒计时影片加入项目窗口。

用户可在"项目"窗口或"时间线"窗口中双击倒计时素材,随时 打开"通用倒计时片头设置"对话框进行修改。

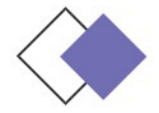

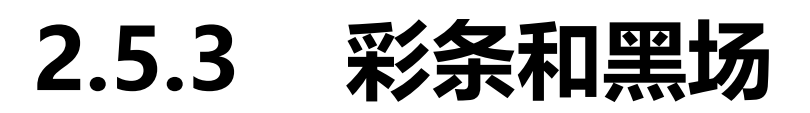

#### 1. 彩条

Premiere Pro CS6 可以为影片在开始前加入一段彩条。 在 "项目"窗口下方单击"新建分项"按钮,在弹出的列表中选择 "彩条"选项,即可创建彩条。

2.黑场

Premiere Pro CS6 可以在影片中创建一段黑场。在"项目"窗 口下方单击"新建分项"按钮 , 在弹出的列表中选择"黑场"选项 , 即可创建黑场。

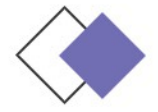

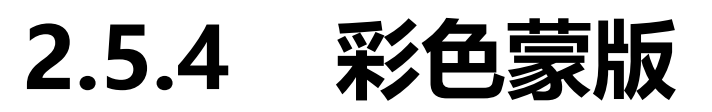

Premiere Pro CS6 还可以为影片创建一个颜色蒙版。用户可以将颜色蒙版当作背景,也可利用"透明度"命令来设定与它相关的色彩的透明性。具体操作步骤如下。

(1)在"项目"窗口下方单击"新建分项"按钮,在弹出的 列表中选择"彩色蒙版"选项,弹出"新建彩色蒙版"对话框。进 行参数设置后,单击"确定"按钮,弹出"颜色拾取"对话框。

(2) 在"颜色拾取"对话框中选取蒙版所要使用的颜色,单击"确定"按钮。用户可在"项目"窗口或"时间线"窗口中双击颜色蒙版,随时打开"颜色拾取"对话框进行修改。

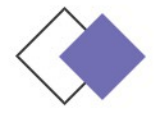

#### 2.5.5 透明视频

#### 在 Premiere Pro CS6 中,用户可以创建一个透明的视频层, 它能够应用特效到一系列的影片剪辑中,而无需重复地复制和粘贴 属性。只要应用一个特效到透明视频轨道上,特效结果将自动出现 在下面的所有视频轨道中。

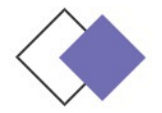

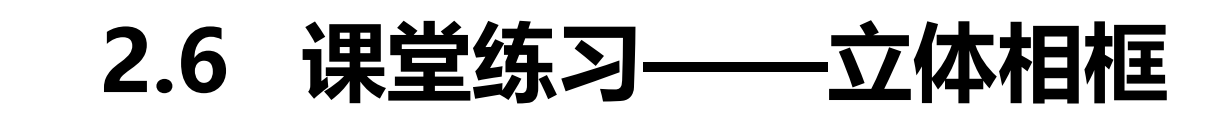

使用"缩放比例"选项改变视频文件的大小,使用剃刀工具分割文件,使用"速度/持续时间"命令改变视频播放的快慢,使用"交叉叠化"命令添加视频与视频之间的转场特效。

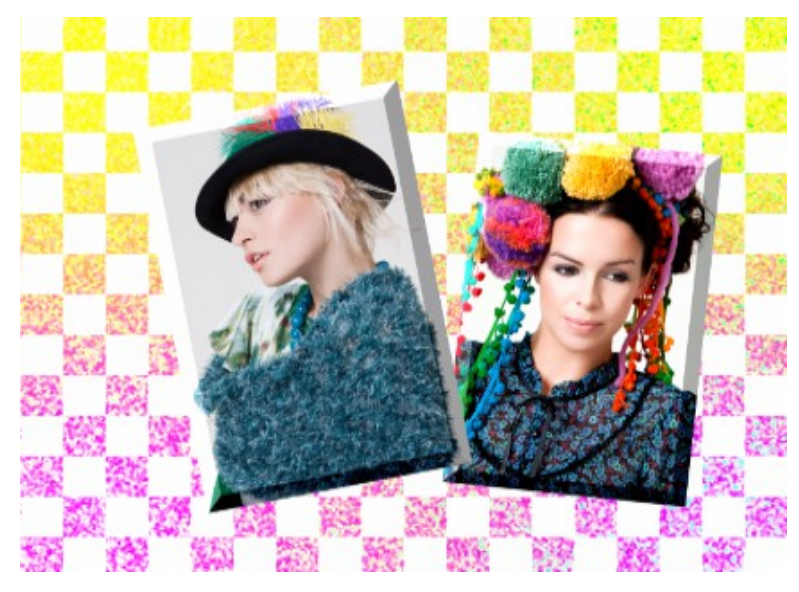

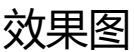

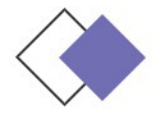

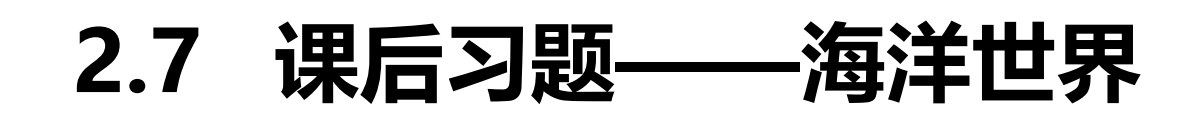

使用"导入"命令导入视频文件,使用"剃刀"工具切割视频素材,使用"解除视音频链接"命令解除视频与音频的链接并删除音频,使用"交叉叠化"特效制作视频之间的转场效果。

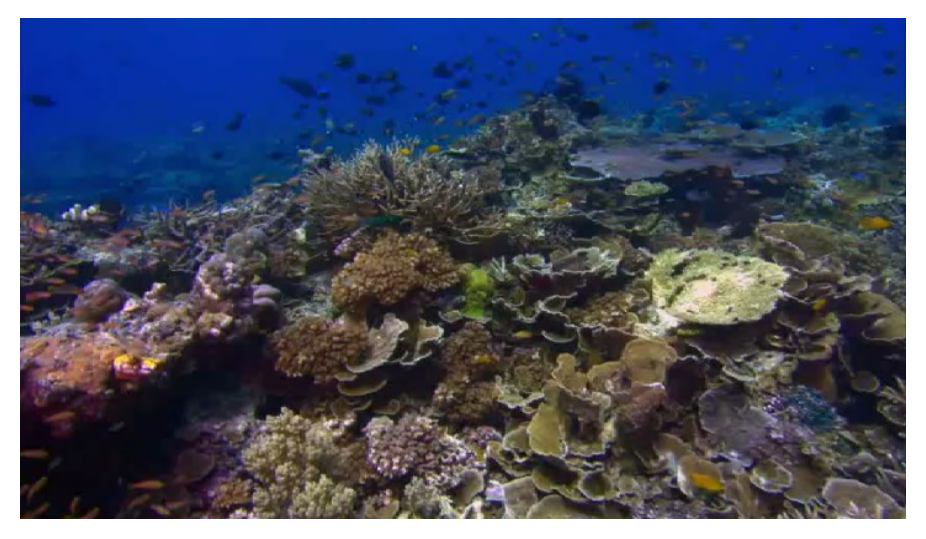

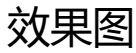